(1) Connectez-vous à votre espace de licencié : <u>https://www.athle.fr/Acteur/</u>

| Bienvenue dans l'espace<br>WebActeur           |
|------------------------------------------------|
| (n° licence/pass j'aime courir) Code d'accès : |
| Mot de passe oublié ? Annuler Valider          |

N<sup>0</sup> licence comme code d'accès : XXXXXXX mot de passe : xxxxxxx

## (2) tapez sur [QUESTIONNAIRE SANTE] Icone d'un Cœur tout à droite

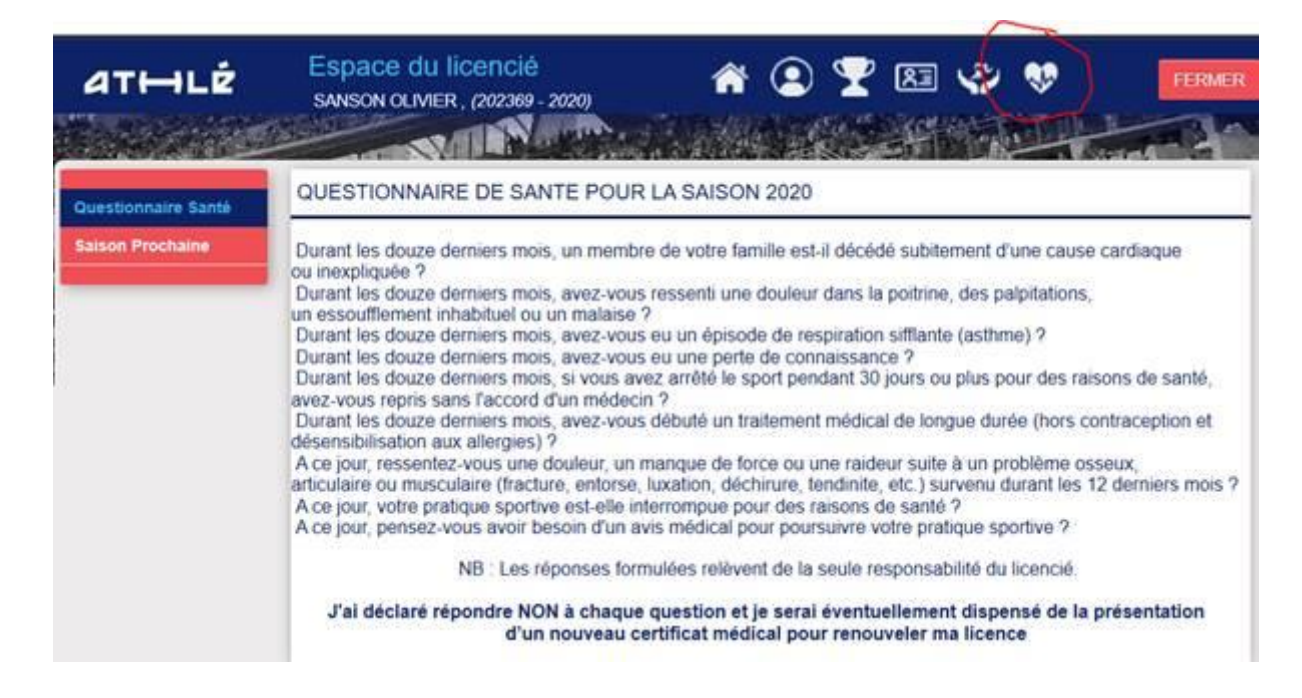